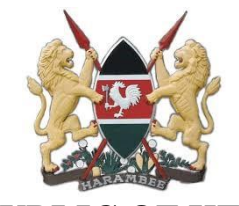

**REPUBLIC OF KENYA Ministry of Roads & Transport State Department for Roads** 

Materials Testing and Research Directorate

# MTRD TESTING SERVICES

**USER MANUAL** 

### HOME PAGE

To access MTRD testing services, please type the following url in your web browser <u>https://lms.mtrd.go.ke/</u>.

The homepage of the MTRD will appear as shown below.

Welcome to the MTRD Laboratory Management System (LMS). The LMS has three main modules;

- 1. Apply for testing An applicant clicks on this link to apply for sample testing
- 2. Need Help This is a support tool that helps an applicant communicate with MTRD on the difficulties he/she is experiencing when applying for sample testing
- 3. User manual This is the LMS manual users can download and review to familiarize themselves with the MTRD LMS sample testing procedures

To create an e-citizen account, click on the "Create account" option on the top right corner of the page, but if you already have an existing e-citizen account click on "Log in".

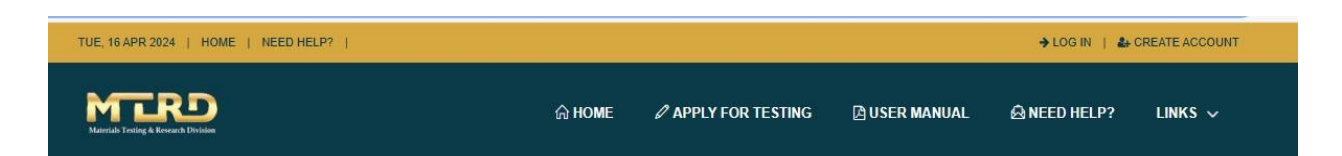

#### Materials Testing & Research Division

At MTRD, our mission is to facilitate development of quality roads and other infrastructure through testing, research and advise on construction materials, methods and delivery options.

#### Vision

To be a global leader in provision of transportation and logistics services for improved quality life

#### Mission

To provide efficient, affordable and reliable transportation services for sustainable economic growth and development

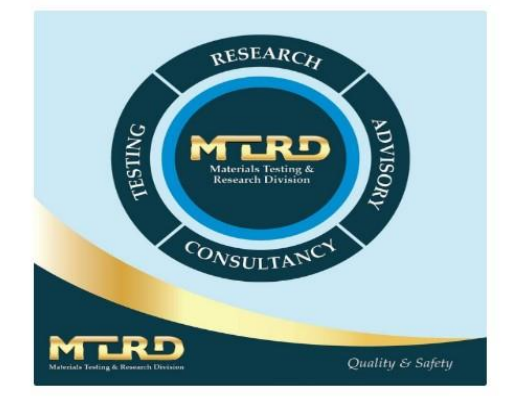

#### **Our Laboratories**

| Bitumen Lab.                                                              | Chemistry Lab.                                                              | Concrete Lab.                                          | Foundation Lab.                                                             |
|---------------------------------------------------------------------------|-----------------------------------------------------------------------------|--------------------------------------------------------|-----------------------------------------------------------------------------|
| Bitumen Lab.                                                              | Chemistry Lab.                                                              | Concrete Lab.                                          | Foundation Lab.                                                             |
| Physical analysis of bituminous<br>materials and products used in<br>road | Chemical analysis of building and<br>construction materials used in<br>road | Testing of building and road<br>construction materials | Provide soils and rocks<br>investigations (geotechnical<br>testing) used in |
| Pavement Condition Lab                                                    | Physics Lab.                                                                | Regional Lab                                           | Road safety Lab                                                             |
| Pavement Condition                                                        | Physics Lab.                                                                | Regional Lab                                           | Road safety Lab                                                             |
| Lab                                                                       | Physical testing of engineering and                                         | Regional lab                                           | Testing of all thermoplastic road                                           |

When a client clicks "login" the below page will open and the client with an E-citizen account should click "Login with ecitizen"

If the client does not have an E-citizen account, he/she should click "sign up"

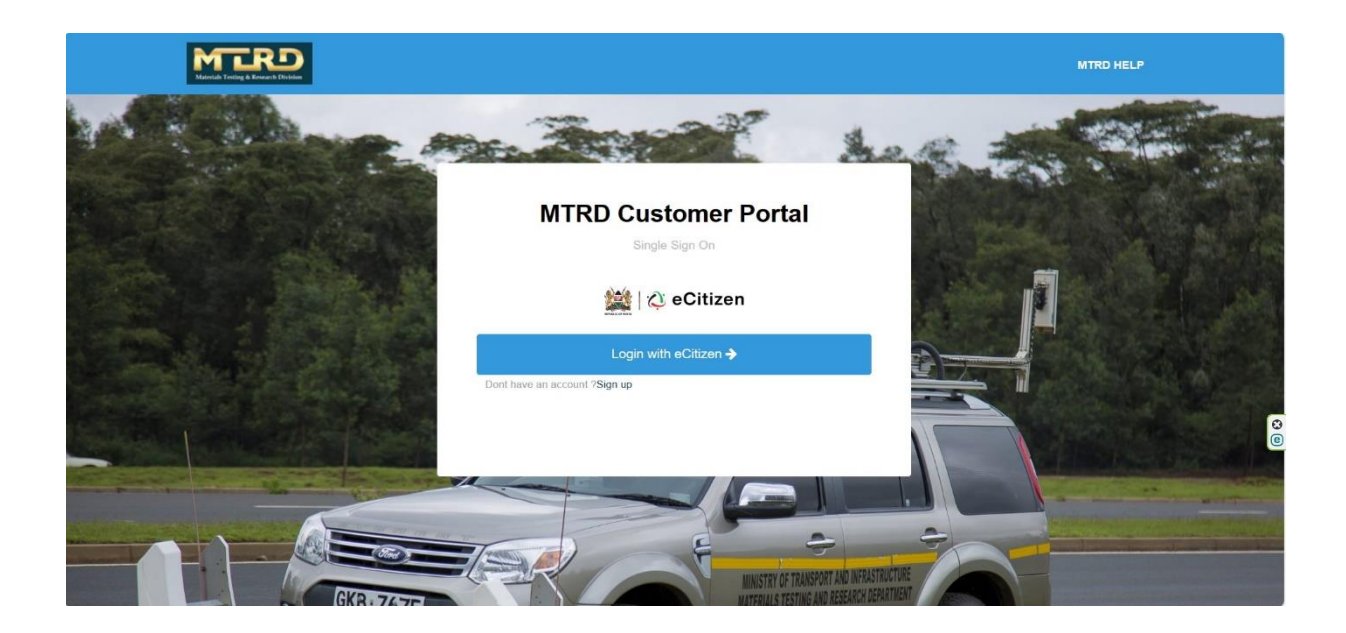

#### Note:

A user must have an e-citizen account in-order to apply for sample testing. If a user does not have an e-citizen account, he/she will need to access e-citizen (<u>https://accounts.ecitizen.go.ke/en</u>) and register an account.

### Log in

When you click login the system redirects you to login through the e-citizen portal. You then key in your email address or ID number then your password and then click sign in.

| eCitizen<br>One Login<br>All Government Services                                                        |                                                                    |
|----------------------------------------------------------------------------------------------------|--------------------------------------------------------------------|
| Email address or ID number *<br>Enter your email or ID number<br>Password *<br>Password Show Password © |                                                                    |
| Remember for 30 days Forgot Password                                                                    |                                                                    |
| Sign In<br>Or continue with<br>Sign in with Digital ID                                                  | Over 8,000 Government services<br>now available at your fingertips |
| Don't have an account? Sian up                                                                          |                                                                    |

When you click sign in the window below pops up and request where to send the OTP. We advise applicants to select their mobile numbers and not their emails as we have discovered there is usually delays in sending emails and the payment for the testing services will be tied to your mobile number.

| 🏙 🖓 eCitizen |                                                                                                    |  |
|--------------|----------------------------------------------------------------------------------------------------|--|
|              | OTP Verification<br>All Government Services<br>Select where you would like to receive a<br>verification code |  |
|              | Send code to my email<br>j********o@gmail.com                                                                |  |
|              | Send code to my phone<br>+254*****959                                                                        |  |
|              | Back                                                                                                    |  |
|              |                                                                                                    |  |

You then verify the OTP sent to your phone by keying it in, in the below textbox and then click next.

E-citizen will then pull and display all your details in the window below from your personal details and ID numbers and all the companies one owns. You then select how you want to apply for the testing services, whether as an individual or as an organization.

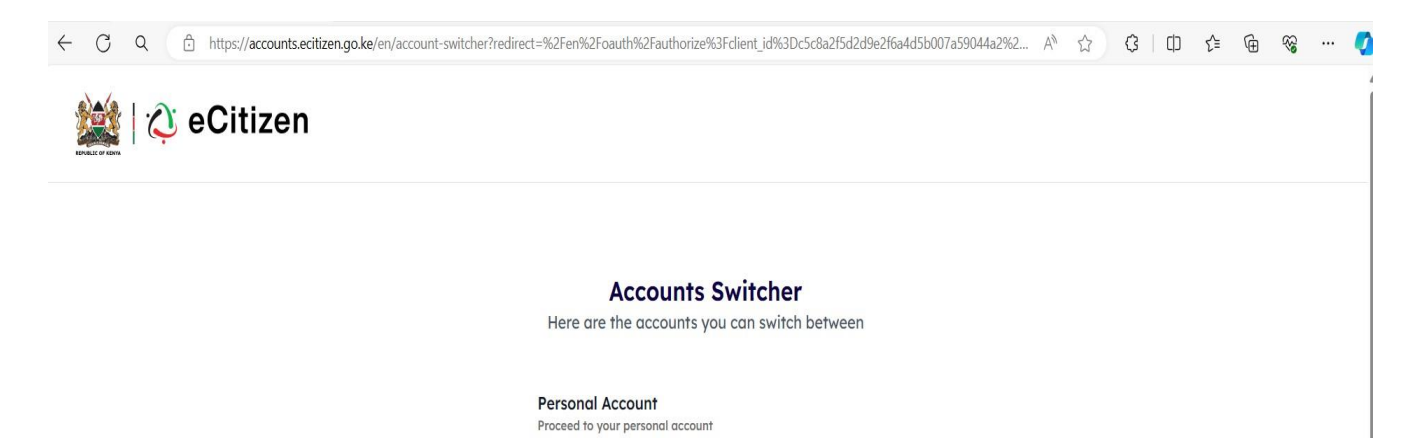

E-citizen then informs the you that it wants to redirect you back to the MTRD Laboratory Management System for you to apply for the testing services. You give your consent by clicking "proceed"

| $\hat{\mathcal{Q}}$ You are signing in with eCitizen                                                                             |  |
|----------------------------------------------------------------------------------------------------|--|
| MD                                                                                                    |  |
| You are about to sign in to<br>Material Testing & Research<br>Directorate as:                                                    |  |
| JONATHAN LEONARD OCHIENG SANGORO<br>Phone: +254*****959<br>Not you? Change account                                               |  |
| Material Testing & Research Directorate will access your<br>basic ecitizen information to make your user experience<br>seamless. |  |
| Back Proceed                                                                                                    |  |

After clicking proceed, E-citizen redirects you to the testing services portal below for you to begin your application.

| SUN, 14 APR 2024   JONATHAN LEONA    | SUN, 14 APR 2024   JONATHAN LEONARD OCHIENG |                         |  |  |
|--------------------------------------|---------------------------------------------|-------------------------|--|--|
| Marcala Toring & Encech Division     |                                             | ES & NEED HELP? LINKS ✓ |  |  |
| Project Details Service Details Samp | le Requirements Payment                     |                         |  |  |
| I Client/ Organization Name          | JONATHAN SANGORO SANGORO                    |                         |  |  |
| Project Type                         | select project type                         | ~                       |  |  |
| Cselect project type Name            |                                             |                         |  |  |
| Cselect project type ID/No           |                                             |                         |  |  |
| select project type Description      |                                             |                         |  |  |
| Material Testing Laboratories        | select lab                                  | ~                       |  |  |
|                                      |                                             |                         |  |  |
|                                      |                                             | ← Previous Next →       |  |  |

Once you have been redirected in to the LMS, you will see the above window which has the menu as;

- 1. Apply for testing
- 2. Submitted tests
- 3. My Invoices
- 4. Need Help

### 1. Apply for testing

The user will see the above key fields to be filled and submitted for successful sample testing application.

The "Apply for testing" module is separated into four fields;

- 1. Project details
- 2. Service details
- 3. Sample requirements
- 4. Payment

#### **Project details**

The client must fill the fields displayed in this step and click next inorder to proceed with his/her sample testing application.

|                                      |                     |            |                 |             | 💄 JONATH     |            |        |
|--------------------------------------|---------------------|------------|-----------------|-------------|--------------|------------|--------|
|                                      | ି <b>HOME</b>       |            | SUBMITTED TESTS | MY INVOICES | A NEED HELP? | LINKS ~    |        |
| Project Details Service Details Samp | ble Requirements    | Payment    |                 |             |              |            |        |
| I Client/ Organization Name          | JONATHAN SANGOF     | RO SANGORO |                 |             |              |            |        |
| 🗧 Project Type                       | select project type |            |                 |             |              |            | ~      |
| select project type Name             |                     |            |                 |             |              |            |        |
| select project type ID/No            |                     |            |                 |             |              |            |        |
| Cselect project type Description     |                     |            |                 |             |              |            |        |
| Material Testing Laboratories        | select lab          |            |                 |             |              |            | ~      |
|                                      |                     |            |                 |             |              |            |        |
|                                      |                     |            |                 |             |              | ← Previous | Next 🗲 |

#### Service details

In this step the client selects the material or service he /she wishes to be tested from the displayed dropdown list.

The selected material/service will now display the tests which fall under it in the Application (Use of material/ Purpose of test).

After selecting the applications to be tested the client clicks on next to proceed with his/her application.

| SUN, 14 APR 2024   JONATHAN LEONAR             | RD OCHIENG           |        |                 |             | 💄 JONATH     | AN   LOGOUT→ |        |
|------------------------------------------------|----------------------|--------|-----------------|-------------|--------------|--------------|--------|
| MERD<br>Marial Totig & Reset Dollar            | டு номе              |        | SUBMITTED TESTS | MY INVOICES | A NEED HELP? | Links V      |        |
| Project Details Service Details Sampl          | le Requirements Pa   | iyment |                 |             |              |              |        |
| Material/Service                               | select service       |        |                 |             |              |              | ~      |
| Application (Use of material/Purpose of test): | select service first |        |                 |             |              |              | ~      |
| loading                                        |                      |        |                 |             |              |              |        |
|                                                |                      |        |                 |             |              |              | (      |
|                                                |                      |        |                 |             |              |              |        |
|                                                |                      |        |                 |             |              | ← Previous   | Next 🗲 |

#### Sample requirements

This step of the application serves as guidance to the client on how to ensure his/her sample passes the set MTRD standards for sample acceptance.

The client must also accept the MTRD set terms and conditions for testing services in-order to proceed with his/her application.

The client then clicks next to proceed.

|                                                                                          | SUN, 14 APR 2024   JONATHAN LEONARD OCHIENG                                                          |                                                                                | 🛓 JONATH                             | MN   LOGOUT→                                                |                  |
|------------------------------------------------------------------------------------------|----------------------------------------------------------------------------------------------------|--------------------------------------------------------------------------------|--------------------------------------|-------------------------------------------------------------|------------------|
|                                                                                          |                                                                                                    | YLY FOR TESTING SUBMITTED TESTS MY INVOICES                                    | A NEED HELP?                         | LINKS V                                                     |                  |
| Project Details Service Details Sample Requirements Paym                                 | ent                                                                                                  |                                                                                |                                      |                                                             |                  |
| $\begin{array}{c ccccccccccccccccccccccccccccccccccc$                                    | - + (                                                                                                | ■   1 of 2   🥥   〔 🗅                                                           |                                      |                                                             | Q 6 8 \$         |
| <b>Sampling and</b><br><b>1. General on sa</b><br>Samples of the m<br>Centre (SCC) after | d Sample Requirem<br>mpling and sample requ<br>naterial selected in MTRD<br>or payment together with | ents for Materia<br>irements<br>testing services platfo<br>Sampling Forms. The | <b>Is and</b><br>orm shal<br>sample: | <b>Components for</b><br>I be delivered to the M<br>s must: | Testing <b>S</b> |
| i. Be in proper<br>ii. Have a label                                                      | packaging and condition;<br>indicating source.                                                       |                                                                                |                                      |                                                             | 1                |
| iii. Meet minim                                                                          | um quantities per sample                                                                             | required                                                                       |                                      |                                                             |                  |
| 2. Proper packa                                                                          | aina and condition                                                                                   |                                                                                |                                      |                                                             | v<br>•           |
| □ I have read and agreed to the sample requirements and terms of service fo              | r material testing.                                                                                  |                                                                                |                                      |                                                             |                  |

□ I acknowledge that I will provide samples in the required condition and agree to pay associated test charges.

### Payment

The client can click "review application" to go back to the previous steps and change his/ her application.

The client after review and confirmation of his application clicks on "accept and invoice"

| SUN, 14 APR 2024   JONATHAN LEON                    |                                            | Logout-→           |                   |              |                      |
|-----------------------------------------------------|--------------------------------------------|--------------------|-------------------|--------------|----------------------|
|                                                     | ଲ Home 🖉 Apply for test                    | NG SUBMITTED TESTS | MY INVOICES 🗟 NEE | ed Help?     | links v              |
| Project Details Service Details Sample Requirements | Payment                                    |                    |                   |              |                      |
| Service                                             | BRC                                        |                    |                   |              |                      |
| Application                                         | Steel for BRC British Reinforcing Concrete |                    |                   |              |                      |
|                                                     |                                            |                    |                   |              |                      |
| Test                                                | Samples                                    | Charge             |                   |              | Total                |
| Dimensions                                          | 1                                          | 1,000              |                   |              | 1,000                |
| Galvanization                                       | 1                                          | 500                |                   |              | 500                  |
| Grammage                                            | 1                                          | 1,000              |                   |              | 1,000                |
| Tensile strength                                    | 1                                          | 2,500              |                   |              | 2,500                |
|                                                     |                                            |                    | Ir                | nvoice Total | 5,000                |
| ← Review Application                                |                                            |                    |                   |              | ✓ Accept and Invoice |

The system then lists all the selected tests applied for and the total amount due.

In special cases the client can attach a waiver document if he/she has one, if not you click "pay now"

The client can also view the invoice generated by the LMS in the red button.

| SUN, 144PR 2024   JOI                               | ajonathan   logout÷                        |                                  |                          |  |  |
|-----------------------------------------------------|--------------------------------------------|----------------------------------|--------------------------|--|--|
|                                                     | \∩ НОМЕ <i>Р</i> аррцу н                   | OR TESTING SUBMITTED TESTS MY II | WOKES &NEEDHELP? LINKS ∽ |  |  |
| Project Details Service Details Sample Requirements | layment                                    |                                  |                          |  |  |
| Service                                             | BRC                                        |                                  |                          |  |  |
| Application                                         | Steel for BRC British Reinforcing Concrete |                                  |                          |  |  |
|                                                     |                                            |                                  |                          |  |  |
| Test                                                | Samples                                    | Charge                           | Total                    |  |  |
| Dimensions                                          | ĩ                                          | 1,000                            | 1,000                    |  |  |
| Galvanization                                       | 1                                          | 500                              | 500                      |  |  |
| Grammage                                            | 1                                          | 1,000                            | 1,000                    |  |  |
| Tensile strength                                    | 1                                          | 2,500                            | 2,500                    |  |  |
|                                                     |                                            | Invoice Total                    | 5,000                    |  |  |
|                                                     |                                            | Total Paid                       | 0                        |  |  |
|                                                     | 5,000                                      |                                  |                          |  |  |
|                                                     | No                                         |                                  |                          |  |  |
|                                                     | ₽ Vew MTRD-00996                           |                                  |                          |  |  |
|                                                     |                                            |                                  | Pay Now 🗲                |  |  |

The LMS then prompts the client to confirm if he/she is ready to pay the test services fees through E-citizen.

| SUN, 1           | 4APR 2024 JONATHAN LEONARD OCHIENG |                                                    | Locout÷                                                                                     |
|------------------|------------------------------------|----------------------------------------------------|---------------------------------------------------------------------------------------------|
| M                |                                    | 슈 HOME 《 APPLY FOR TESTIN                          | g submitted tests myinvoices @need help? Links ↓                                            |
| Dimensions       | 1                                  | 1,000                                              | 1,000                                                                                       |
| Galvanization    | 1                                  | 500                                                | 500                                                                                         |
| Grammage         | 1                                  | 1,000                                              | 1,000                                                                                       |
| Tensile strength | 1                                  | 2,500                                              | 2,500                                                                                       |
|                  | Allac                              | Are you<br>Once initiated, you must pay<br>No. Pay | L SURE?<br>the full amount via eCitizen<br>y Later Yes, Pay Now<br>►<br>Pay Now →<br>Kext → |

E-citizen then displays to the client all the available payment options.

MTRD advises the client to select Mpesa as his/her payment option.

| SUN, 14 APR 2024   JONATH                                | IAN LEONARD OCHIENG    |                               | LOGOUT→                         |  |  |
|----------------------------------------------------------|------------------------|-------------------------------|---------------------------------|--|--|
|                                                          | ିଲ HOME 🖉 APPL         | Y FOR TESTING SUBMITTED TESTS | MY INVOICES ≙NEED HELP? LINKS ↓ |  |  |
| Project Details Service Details Sample Requirements Paym | nent                   |                               |                                 |  |  |
|                                                          |                        | JONATHAN SANGORO SANGOI       | DRO, +254720970959              |  |  |
|                                                          | PAYMENT REF<br>DGMAJGG |                               | TOTAL BILL<br>KES 15.00         |  |  |
|                                                          | Select Payment Mode    |                               |                                 |  |  |
|                                                          | Pesaflow Direct        | Consolidated Bank             | k                               |  |  |
|                                                          | EQUITY BANK            | Stanbic Bank                  |                                 |  |  |
|                                                          | Mpesa                  | I&M Bank                      |                                 |  |  |
|                                                          | Kenya Commercial Bank  | Co-operative Bank             | k (KES)                         |  |  |
|                                                          | RTGS                   | National Bank                 |                                 |  |  |
|                                                          | Absa Bank              | Debit/Credit/Prepa            | baid Card                       |  |  |

Once the client selects Mpesa as his/her payment option, E-citizen redirects him/her to the window below.

The client can now pay for the selected testing services under the first or second option.

The first option is STK push which is first, efficient and error free as the client only has to key in his/her Mpesa PIN on his/her phone.

The second option is paybill where the client has to key in the paybill number, account number, amount and finally his/her Mpesa PIN number.

MTRD advises clients to select the STK push option as it is fast and free of errors by clicking on "here" link under 1.

| SUN, 14 APR 2024   JONATHAN LEONARD OCH | HIENG                                                                                                    | ≜ jonathan   logout÷    |                |         |
|-----------------------------------------|----------------------------------------------------------------------------------------------------|-------------------------|----------------|---------|
|                                         | 佘 HOME   ℓ APPLY FOR TESTING                                                                                                    | SUBMITTED TESTS MY INVO | CES @NEEDHELP? | LINKS v |
|                                         |                                                                                                    |                         |                |         |
|                                         | Pay Using M-PESA                                                                                                    | KES 15                  |                |         |
|                                         | <ol> <li>Click here to receive M-PESA Menu</li> <li>Enter your M-PESA PIN and click OK</li> <li>You will receive a confirmation SMS from M-PESA<br/>After you receive a successful reply from M-PESA, click the co<br/>button below.</li> </ol> |                         |                |         |
|                                         | Or follow instructions below                                                                                                    |                         |                |         |
|                                         | Go to MPESA menu on your phone     Select Paybill option     S. Enter Business Number 222222                                                                                                    |                         |                |         |
|                                         | <ol> <li>Enter Account Number DGMAJGG</li> <li>Enter the amount 15.00</li> <li>Enter your MPESA PIN and Send</li> <li>You will receive a confirmation SMS is</li> </ol>                                                                         | rom MPESA               |                |         |
|                                         |                                                                                                    | Cancel Complete         |                |         |
|                                         |                                                                                                    |                         |                |         |
|                                         |                                                                                                    |                         |                |         |

The client then clicks on "initiate payment" and the MPesa message pops up on his/her phone requesting him to key in his/her Mpesa PIN for the testing services fees to be deducted from his Mpesa balance.

After completing the transaction the client clicks "complete" for Mpesa and E-citizen to reconcile the payment.

| SUN, 14 APR 2024   JONATHAN LEONARG |                                                                                                    |
|-------------------------------------|----------------------------------------------------------------------------------------------------|
|                                     | ∯ HOME ∥APPLY FOR TESTING SUBMITTED TESTS MY INVOICES ∯INEED HELP? LINKS ∨                                                                                                    |
|                                     | A HOME     ✓ APPLY FOR TESTING     SUBMITTED TESTS     MY INVOICES     A NEED HELP?     LINKS >   Pay Using M-PESA       KES 15         I. Click here to receive M-PESA Menu         Phone Number       ±254720970959       Indiate Poyment         2. Enter your M-PESA PIN and click OK         3. You will receive a confirmation SMS from M-PESA   After you receive a confirmation SMS from M-PESA, click the complete button below       I. Go to MPESA menu on your phone   2. Select Paybili option       3. There your MPESA Pilonad       3. There your more below         I. Go to MPESA menu on your phone       2. Select Paybili option       3. Enter the unimers Number 2222222       4. Enter your MPESA PIN and Send       3. There your MPESA PIN and Send |
|                                     | Cancel Complete                                                                                                    |

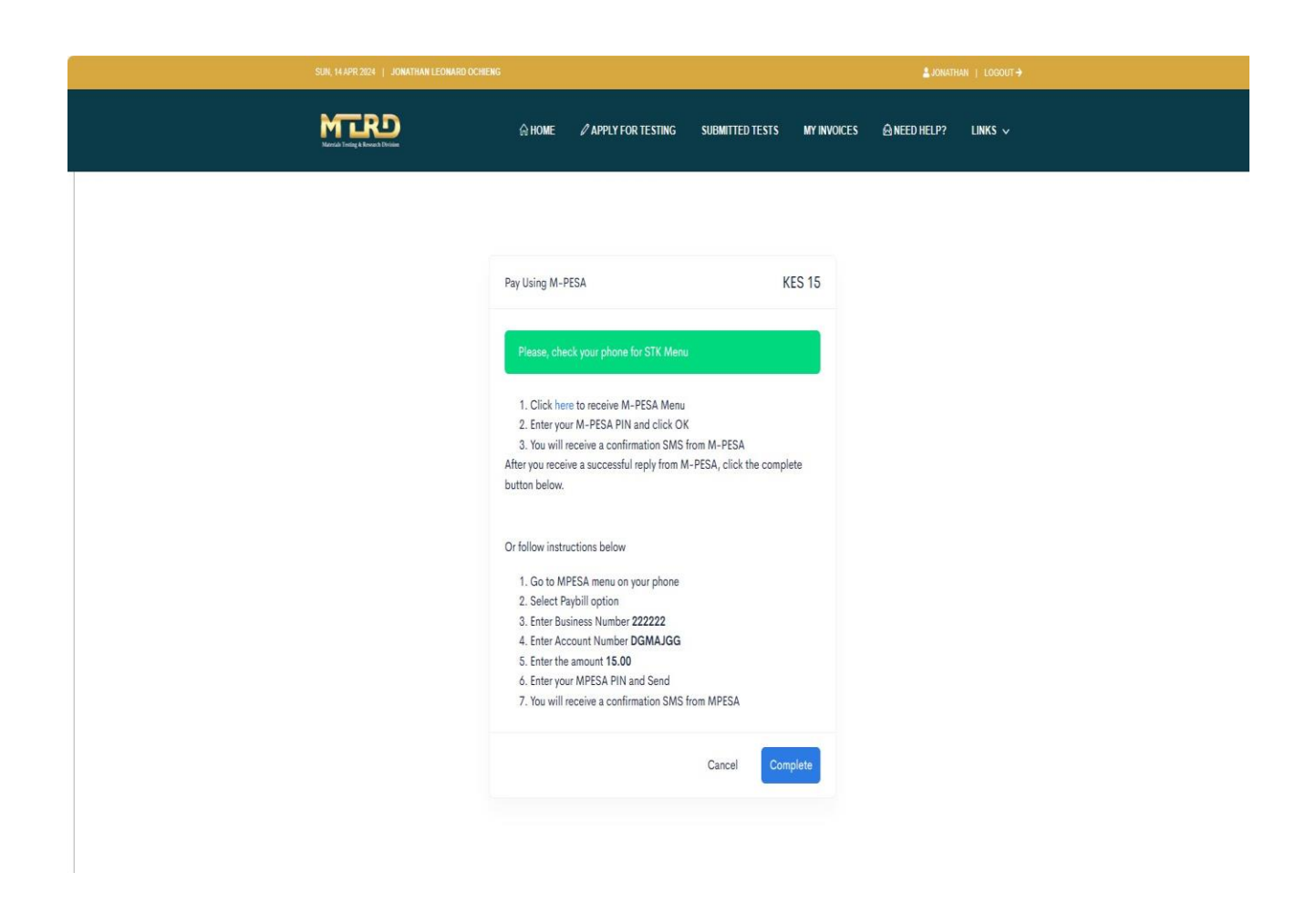

E-citizen then redirects the client back to the LMS where he /she clicks on "submit".

| SUN, 14.4PR 2024                                            | ± XONATHAN   LOBOUT →                      |                                            |                           |  |  |  |  |  |
|-------------------------------------------------------------|--------------------------------------------|--------------------------------------------|---------------------------|--|--|--|--|--|
| MTR                                                         | D ⊗ HOME Ø APPLY F                         | OR TESTING SUBMITTED TESTS MY INVO         | dices ∲need help? Links ∨ |  |  |  |  |  |
| Project Details Service Details Sample Requirements Payment |                                            |                                            |                           |  |  |  |  |  |
| Service                                                     | BRC                                        |                                            |                           |  |  |  |  |  |
| Application                                                 | Steel for BRC British Reinforcing Concrete | Steel for BRC British Reinforcing Concrete |                           |  |  |  |  |  |
|                                                             |                                            |                                            |                           |  |  |  |  |  |
| Test                                                        | Samples                                    | Charge                                     | Total                     |  |  |  |  |  |
| Dimensions                                                  | 1                                          | 1,000                                      | 1,000                     |  |  |  |  |  |
| Galvanization                                               | 1                                          | 500                                        | 500                       |  |  |  |  |  |
| Grammage                                                    | 1                                          | 1,000                                      | 1,000                     |  |  |  |  |  |
| Tensile strength                                            | 1                                          | 2,500                                      | 2,500                     |  |  |  |  |  |
|                                                             | 5,000                                      |                                            |                           |  |  |  |  |  |
|                                                             | 4,990                                      |                                            |                           |  |  |  |  |  |
|                                                             | 10                                         |                                            |                           |  |  |  |  |  |
|                                                             | 0                                          |                                            |                           |  |  |  |  |  |
|                                                             | E Vew MTRD-0095                            |                                            |                           |  |  |  |  |  |
|                                                             |                                            |                                            |                           |  |  |  |  |  |
|                                                             |                                            |                                            | ← Previous ✓ Submit       |  |  |  |  |  |

The system then generates a tracking application number for the submitted testing service application.

#### 2. Submitted tests

| SUN, 14 AP |               |                   |                      |                                |                      |
|------------|---------------|-------------------|----------------------|--------------------------------|----------------------|
| MT         |               | ⊜ HOME 🖉 APPLY F  | OR TESTING SUBMITTED | TESTS MY INVOICES              | ê NEED HELP? LINKS ∨ |
| Ref No     | Project Name  | Accounts<br>Clerk | Chief<br>Accountant  | Sample<br>Collection<br>Center | Test Report          |
| 1071       | 🖶 Kislan      | ✓ approved        | ✓ approved           | ✓ approved                     |                      |
| 1070       | 🔒 Jona Flats  | ✓ approved        | ✓ approved           | ✓ approved                     |                      |
| 1069       | 🖶 Sosiani     | ✓ approved        | ✓ approved           | ✓ approved                     |                      |
| 1068       | 🔒 Ahero Kisii | X                 | X                    | X                              |                      |
| 1067       | 🖶 Express way | ✓ approved        | ✓ approved           | ✓ approved                     |                      |
| 1088       | 🖨 Kisian      | X                 | X                    | X                              |                      |

This module displays all the tests the applicant has ever applied for in the LMS, the details of tests i.e. the reference number, project name, accounts clerk processing, chief account processing and the sample collection processing.

Once the testing services have been completed successfully, the test report will be attached as a PDF document under Test Report

## 3. Need help.

| b Card   |               | Project Name                      | Examination | Section  | Admission    | to Lab            |  |  |  |
|----------|---------------|-----------------------------------|-------------|----------|--------------|-------------------|--|--|--|
| Job card | 1601/DHY/2023 | Kannoma                           | annrovad    | annroved | annroved     | annroved          |  |  |  |
| Job card | Email Suppor  | t                                 |             |          |              | ×                 |  |  |  |
| Job card |               |                                   |             |          |              |                   |  |  |  |
| Job card | Subject       | Lab Information Management System |             |          |              |                   |  |  |  |
| Job card | Email         |                                   |             |          |              |                   |  |  |  |
| Job card |               |                                   |             |          |              |                   |  |  |  |
| Job card |               |                                   |             |          |              |                   |  |  |  |
|          |               |                                   |             |          |              |                   |  |  |  |
|          |               |                                   |             |          |              |                   |  |  |  |
|          |               |                                   |             |          |              |                   |  |  |  |
|          |               |                                   |             |          |              | 11                |  |  |  |
|          |               |                                   |             |          |              |                   |  |  |  |
|          |               |                                   |             |          | A Need Help? | Close             |  |  |  |
| 8 a      |               |                                   | OUNCO       | MACIO    |              | 200 (1996 A.M.12) |  |  |  |
|          |               |                                   |             |          |              |                   |  |  |  |

This is an email module that an applicant can use to contact MTRD when he/she requires any assistance on the LMS.